## interviewstream

## CHROME FLAGS SETTINGS

This guide will cover updating browser settings for Google Chrome in order to resolve issues with unsuccessful connection tests.

| G Google                 |      |
|--------------------------|------|
| ← → C ☆ ▷ Chrome://flags |      |
|                          |      |
|                          |      |
|                          |      |
|                          |      |
|                          | Cool |
|                          | Goog |
|                          |      |
|                          |      |
|                          |      |

Copy and Paste the following URL into your Chrome browser and press Enter: Chrome:// flags

|                                                                                             | flash    | 1 of 7 🔷 📩 |
|---------------------------------------------------------------------------------------------|----------|------------|
| is is required to debug entension background pages. <u>#sient-debugger-extension-api</u>    | u nasn — |            |
| he finger is there. <u>Benable scralt prediction</u>                                        |          |            |
|                                                                                             |          |            |
|                                                                                             |          |            |
| ables MacViews, which uses toolkit-views for native browser dialogs. <u>Baccondagesicmd</u> |          |            |
| when a touchscreen is detected on startup (Automatic, the default). <u>#touch-events</u>    |          |            |
| tion compared to a mouse. <u>#disable_touch-adjustment</u>                                  |          |            |
|                                                                                             |          |            |
| taal                                                                                        |          |            |
| 6<br>en dermed unimportant, #nan-all <b>fash</b> -in-allow-mode                             |          |            |

Press (Ctrl + F) on a PC or (Cmd + F) on a Mac. Type "flash" in the search field and press Enter.

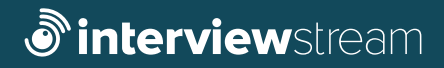

## CHROME FLAGS SETTINGS

| Force Touch Events API Ma<br>Force Touch Events AI<br>Automatic • | ic; Window; Lixu; Chrome OS<br>If feature detection to always be enabled or disabled, or to be enabled when a touchscreen is detected on startup (Automatic; the default), <u>#touch-events</u>                      |
|-------------------------------------------------------------------|----------------------------------------------------------------------------------------------------|
| Touch adjustment W<br>Refine the position of<br>Disable           | Indows, Linux, Chrome OS, Android<br>a though gesture in order to compensate for touches having poor resolution compared to a mouse, <u>#disable-louch-adjustment</u>                                                |
| Prefer HTML over FL<br>Prefer HTML over FL<br>Prefer HTML cor     | <b>bab</b> Mole Worksex, Linear, Chenner OS<br>Jay hading Flauh from the list of playins. <u>Agendre Hend over, flauh</u><br>17.                                                                                     |
| Default<br>Default<br>Enabled                                     | store, Unix, Chrone G<br>=ed Societ AP, Use only to test NuCl plugies. <u>#allove nacl-sociat-api</u><br>1. M                                                                                                    |
| Disabled                                                          | <sup>APD</sup> on Flash setting is set to "allow" Mar, Windows, Linux, Chrome OS<br>at to "allow" Flash context, run all context including any that has been deemed unimportant. <u>#run-all-flash-in-allow-mode</u> |
| Hardware-accelerated<br>Hardware-accelerated<br>Disable           | ul video decode Misc, Windows, Chrome OS, Android<br>Video decode Misce Windows, Chrome OS, Android<br>Video decode Misce Windows, Chrome OS, Android                                                                |
| HDR mode Windows<br>Enables HDR support<br>Enable                 | on compatible displays. <u>#enable-hdr</u>                                                                                                    |
| Debugging for pack<br>(nables debugging co<br>Enable              | ed apps Mac, Windows, Linux, Chrome OS<br>ontent menu options such as impect Demeent for packed applications. <u>#debug-packed-appd</u>                                                                              |
| Password generation<br>Allow the user to have<br>Default •        | Mac, Windows, Linux, Chrome OS, Android Chrome generate passwords when it detects account creation pages. <u>#enable: paramord-generation</u>                                                                        |
|                                                                   |                                                                                                    |

| Taxod: Ferenti API Muc, Windows, Linux, Chrome OS<br>Ferens Taxob: Insens API Feature detection to always be enabled or disabled, or to be enabled when a touchscreen is detected on startup (Automatic: the default). <u>#touch-weektr</u><br>Automatic: the                                                                                                    |
|----------------------------------------------------------------------------------------------------|
| Touch adjustment Windows, Linux, Chrome OS, Android<br>Anima the position of a touch systume in order to compensate for touches having poor resolution companed to a mouse. <u>#disable-touch-adjustment</u><br>Double                                                                                                    |
| Perfer KTML over Rah Mac. Windows, Linus, Chrone 05<br>Inefer HTML content by höring Flash from the list of plugins. <u>Braction-html:-over-flash</u><br>Disability —                                                                                                    |
| NaCI Socket APL Max, Windows, Linux, Chrome OS<br>Allows applications to use NaCI Socket APL Use only to test NaCI plugins. <u>#allow-maci-socket-appl</u><br>Enable                                                                                                    |
| Annual "If the option takes Plan in setting is set to "allow" Max Windows, Linux, Chrome OS<br>we have the set of allow " Neah content, non all content including any that has been deemed unimportant. <u>From all flash in allow mode</u><br>[Portaul]                                                                                                    |
| Default bedecke Mac Window, Chrome C6, Android Default erret Scale sociented video-decode erret scale sociented video-decode erret erret e |
| Disabled<br>on computate displays. #waite: hot                                                                                                    |
| Debugging for packed apps Mac, Windows, Linux, Chrome OS<br>trabilite oblogging centert menu options such as inspect Diement for packed applications. <u>#debug-packed-apps</u><br>Exable                                                                                                    |
| Password generation Mar, Window, Linux, Chrome OS, Android<br>Allow the user to have Chrome generate passwords when it detects account creation pages. <u>#enable-password-generation</u><br>Default                                                                                                    |

| faith and a second second second second second second second second second second second second second second s                                                                                                    |
|----------------------------------------------------------------------------------------------------|
| Tend Extend AM More, Windows, Linex, Chrone CS<br>Tend Shards Among AM Nazare detection to advays be enabled or disabled, or to be enabled when a trouchorever is detected on startup (Rutomatic, Ne default); <u>Histochorevers</u><br>Advanced. • •                                                                                                    |
| Tarch algorithmet Windows, Linux, Ohome O'L Android<br>Andre site position of a touch gratum in order to compensate for touches having poor resolution compared to a mouse. <u>#diadale.touch_adjustment</u><br>Context                                                                                                    |
| Parker ITML sour Plash Max, Weldow, Uwar, Chrone GE<br>Ingle withs, control ty Ning Plash from the for d playins dynamic frank lower, flash<br>[Dobabild -]                                                                                                    |
| NaCl Societ APA, Max, Windows, Linux, Orsone OS<br>Allena approximations to use annuCl Societ APA, Cole only to test NaCl plughes. <u>Ballena stadio applicational</u><br>Società                                                                                                    |
| Ranal Flash center shee Pash setting is set to "allow" has, Windows, Usar, Orsen Ol<br>(promini provide low set to "allow" Flash center, run al center knowledge any flash has been deemed unreportent. <u>fran all flash in allow mode</u><br>Default -                                                                                                    |
| Randware-accelerated video decede Mac, Windows, Chrone OJ, Android<br>Transbare accelerated video decede where available. <u>Handware accelerated video decede</u><br>Distate                                                                                                    |
| HDR mode Windows<br>Instein HC-Instantia Support on compatible displays. <u>Annable Inder</u><br>Stable                                                                                                    |
| Debugging för packet apps hinz, Windten, Linux, Orsten 03<br>Linutin auksgung anskant menu options such an inspect General hir packed applications. <u>Härkag andred appn</u><br>Linutin                                                                                                    |
| Presence permittee Mid. Middee, Linux, Chrome CG, Andreid Linux, Chrome CG, Andreid Linux, Chrom |
| Fer the Choren CC, Android<br>Your changes will take effect                                                                                                    |
| Vour changes will take effect         weak with change service in anyon's heavier, thousing assert force same           RELAUNCH NOW         reference                                                                                                    |

| _ | _  |  |
|---|----|--|
|   |    |  |
|   | 24 |  |
|   |    |  |
|   |    |  |

Disable the "Prefer HTML over Flash" option.

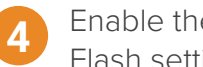

Enable the "Run all Flash content when Flash setting is set to 'allow'" option.

| - |            |
|---|------------|
|   |            |
|   |            |
|   | <b>L</b> 1 |
| 1 |            |

Click the "Relaunch Now" button.